Stand-Alone Controller

I/O Flex 6126

TECHNICAL INSTRUCTIONS

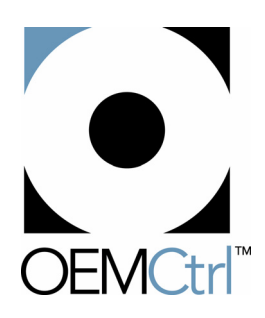

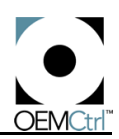

# Technical Instructions

# I/O Flex 6126

Using the I/O Flex 6126 3 About this document 3 Introduction 3 Hardware 3 Communicating with the I/O Flex 6126 8 BACnet Networking 10 ARC156 10 BACnet MS/TP 10 Third Party Networking 11 Modbus 11 N2 11 Inputs and Outputs 12 Inputs 12 Outputs 13 I/O Flex Driver Protocol Settings 15 Open Protocol Interface 15 Troubleshooting 18 LEDs 18 Formatting the Module 19 Production Date 19

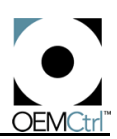

# Using the I/O Flex 6126

# About this document

This document provides information specific to the I/O Flex 6126 hardware platform and its module driver, drv\_ioflex.

**NOTE** The beta release of the I/O Flex 6126 module does not yet support LonWorks SLTA, LonWorks plug-in, or Ethernet but will support these protocols in the future. References in this document to these protocols, and any other features that are not yet supported, are shown in grey text.

# Introduction

The I/O Flex 6126 is general purpose control module for mounting within the building envelope. It provides the communications circuitry, non-volatile memory, and removable screw terminals for I/O connections. See Table 1 for a description of the I/O Flex 6126's points.

| Table | 1.  | I/O | Flex  | 6126 | points |
|-------|-----|-----|-------|------|--------|
| 10010 | ••• |     | 1 107 | 0.20 | pointo |

| Point Type      | Specifics                                                                                                    |
|-----------------|----------------------------------------------------------------------------------------------------|
| Digital Outputs | 6 digital outputs, relay contacts rated at 5A maximum at 250VAC. Use pins on the connector to configure contacts as normally open (NO) or normally closed (NC).         |
| Input           | 12 inputs, configurable for dry contact, thermistor/RTD, 0-20ma input, or 0-10VDC input. Inputs 1 and 2 may be used for pulse counting. Input resolution is 12 bit A/D. |
| Analog Output   | 6 analog outputs, (outputs 1 and 2 are either 0-10v or 0-20ma; 3 through 6 are 0-10v only). Output resolution is 8 bit.                                                 |

# Hardware Configuration

Figure 1 on page 4 details the I/O Flex 6126 hardware.

## Ports

The I/O Flex 6126 has the following ports.

- Port 1 3-pin port for ARCNET only.
- **Port 2a** 5-pin port, jumper selectable for EIA-232 or 2-wire/4-wire EIA-485. In EIA-232 mode, there is one software-controllable input line and one software-controllable output line. Port 2a supports BACnet MSTP and PTP, Modbus (RTU and ASCII), and N2.

NOTE In the future, Port 2a will also support LonWorks SLTA.

**Port 2b** In the future, this 14-pin port will support LonWorks plug-in or Ethernet.

Rnet port 4-pin port for interface with a BACview6, RS sensors, or local laptop access.

**Xnet Remote Expansion port** 3-pin port for communication with an I/O Flex 8160 point expander through the Xnet network.

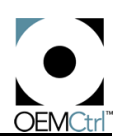

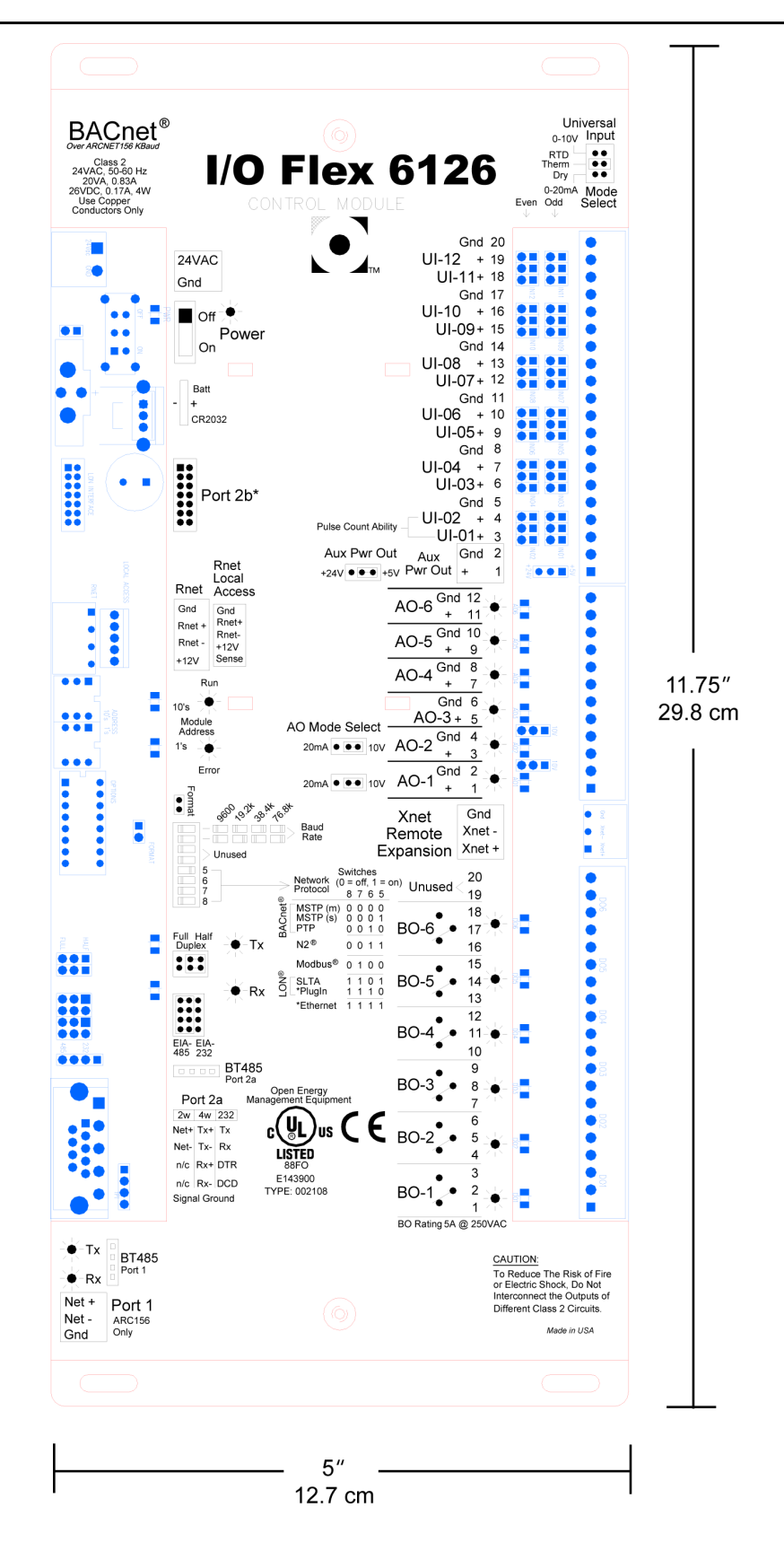

Figure 1. I/O Flex 6126 dimensions and layout - DRAFT

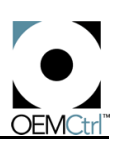

#### Jumpers

The I/O Flex 6126 has the following jumper settings:

**NOTE** To avoid damaging the jumpers, grip them on the sides parallel to the jumper leads. The jumper leads must remain parallel to the row of jumper pins. See Figure 2.

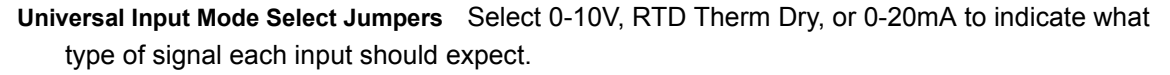

- **Aux Pwr Out Jumper** Select +24V or +5V if you are using this as an additional power source when the current input mode is being used.
- **AO Mode Select Jumpers** Select 20mA or 10V, depending on what type of signal this output will send.
- Full Half Duplex Jumper Select Full (4-wire) or Half (2-wire) for Port 2a.

**NOTE** This jumper setting must match the correct protocol settings in WebCTRL, or the module will not be able to communicate on Port 2a.

EIA-485/EIA-232 jumper Select EIA-485 or EIA-232 for Port 2a.

#### **Rotary Address Switches**

The I/O Flex 6126's pair of rotary switches determines the I/O Flex 6126's MAC address when it is placed on a BACnet/ARC156 or BACnet MS/TP network. The rotary switches define the MAC address portion of the device's BACnet address which is composed of the network address and the MAC address.

These rotary switches can be set to anything between 1 and 99. One switch corresponds to the tens digit and the other corresponds to the ones digit. For example, if the module's address is one, set the tens switch to zero and the ones switch to one, as shown in Figure 3.

#### **Comm Selector DIP Switches**

**NOTE** You do not need to set the DIP switches if the Comm port is set to communicate BACnetover-ARC156.

NOTE Port 1 is BACnet-over-ARC156 only.

#### Port 2a and Port 2b DIP Switches

The I/O Flex 6126's DIP switches determine the baud rate and protocol used on the network port when it is configured for BACnet MS/TP, Modbus RTU, N2, LonWorks, or Ethernet. Set the DIP switch to the right for On or to the left for Off.

**NOTE** DIP switches 3 and 4 are not currently used on this module.

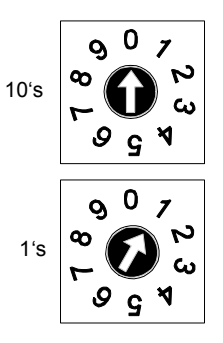

Figure 3. Rotary address switches

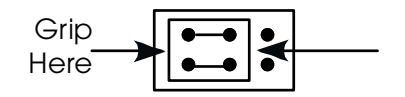

Figure 2. Gripping the jumper properly

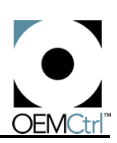

#### Baud Rate DIP Switches (SW1 and SW2)

Switches 1 and 2 are used to determine what baud rate the I/O Flex 6126 is communicating at on the EIA-485 network. Table 2 shows the appropriate DIP switch settings for each baud rate.

#### Table 2. Baud Rate (SW1 and SW2)

| Baud Rate | SW1 | SW2 |
|-----------|-----|-----|
| 9600      | Off | Off |
| 19.2K     | Off | On  |
| 38.4K     | On  | Off |
| 76.8K     | On  | On  |

#### Protocol DIP Switches (SW5, SW6, SW7, and SW8)

Switches 5, 6, 7, and 8 are used to determine what protocol the I/O Flex 6126 is communicating with. Table 3 shows the appropriate DIP switch settings for each protocol.

**NOTE** In Table 3, switches are listed in descending order, as they are on the module.

| Protocol         | SW8 | SW7 | SW6 | SW5 |
|------------------|-----|-----|-----|-----|
| BACnet MS/TP (m) | Off | Off | Off | Off |
| BACnet MS/TP (s) | Off | Off | Off | On  |
| BACnet PTP       | Off | Off | On  | Off |
| N2               | Off | Off | On  | On  |
| Modbus           | Off | On  | Off | Off |
| LonWorks SLTA    | On  | On  | Off | On  |
| LonWorks plug-in | On  | On  | On  | Off |
| Ethernet         | On  | On  | On  | On  |

Table 3. Protocol (SW5, SW6, SW7, and SW8)

## LEDs

The I/O Flex 6126 has 19 LEDs: Power, Run, Error, Tx and Rx for Port 1, Tx and Rx for Port 2a, one for each of the six digital outputs, and one for each of the six analog outputs. The LEDs provide visual indication of power, device status, or communications.

## Specifications

- **Power** 24VAC ± 15%, 50-60Hz, 20VA power consumption (single Class 2 source only, 100VA or less).
- Inputs Twelve inputs, configurable for 0-10V, RTD Therm Dry, or 0-20mA Inputs 1 and 2 may be used for pulse counting.
- Input Resolution 10 bit A/D.
- **Digital Outputs** Six digital outputs, relay contacts rated at 5A @ 250VAC. Configured as normally open or normally closed.
- Analog Outputs Six analog outputs; AOs 1 and 2 are configurable for 0-10V or 0-20mA; AOs 3 through 6 are 0-10V only.
- Output Resolution 8 bit D/A.
- **Communication** One ARC156 port; one network port configurable for BACnet-over-ARC156 or EIA-485 BACnet MS/TP, (9600 bps, 19.2k bps, 38.4k bps, or 76.8k bps), Modbus (9600 bps, 19.2k bps, or 38.4k bps), N2 (9600 bps), and in the future, LonWorks SLTA; one plug-in option

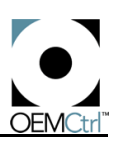

port for LonWorks plug-in or Ethernet; one Rnet port (EIA-485, 115.2k bps) for communication with a BACview, RS sensors, or WebCTRL.

- **Environmental Operating Range** -22° to 150°F (-30° to 65.5°C); 10 to 95% relative humidity, noncondensing.
- **Status Indication** Visual (LED) status of network communication, running, errors, power, and all outputs.
- **Memory** 1MB Flash memory and 1MB non-volatile battery-backed RAM (does not lose information that was stored before a power failure).
- **Protection** Built-in surge and transient protection circuitry. The module is protected by internal solid state Polyswitches on the incoming power and network connections. These Polyswitches are not replaceable and will reset themselves if the condition that caused the fault returns to normal.
- **Battery** Lithium 3V coin cell battery, CR2032, provides a minimum of 10,000 hours of data retention during power outages.
- Listed By UL 916 (PAZX), cUL C22.2 No. 205-M1983 (PAZX7), CE (1997), FCC Part 15 -Subpart B - Class A.

#### Mounting

Screw the I/O Flex 6126 into an enclosed panel using the mounting holes provided on the cover plate. Be sure to leave about 2 inches (5 centimeters) on each side for wiring.

#### **Power Wiring**

**CAUTION** The I/O Flex 6126 is a Class 2 device (less than 30VAC, 100VA maximum). Take appropriate isolation measures when mounting the I/O Flex 6126 in a control panel where non-Class 2 devices (for example, 120VAC) or wiring are present.

You can power several devices from the same transformer if you maintain the same polarity.

The I/O Flex 6126 has an operating range of 21.6VAC to 26.4VAC. If voltage measured at the I/O Flex 6126's power input terminals is outside this range, the I/O Flex 6126 may not work properly.

- 1. Turn the I/O Flex 6126's power off. This prevents the I/O Flex 6126 from being powered up before the proper voltage is verified.
- 2. Make sure the 24VAC power source is off.
- 3. Connect the power wires to the I/O Flex 6126's power connector, making sure the proper polarity is observed for Ground and Hot (24VAC) (see Figure 1 on page 4 for location).
- 4. Apply power to the transformer.
- 5. Make sure that 24VAC is present at the power connector terminals.
- 6. Set the I/O Flex 6126's address. Refer to "Rotary Address Switches" on page 4 for details about setting the address.
- 7. Turn the I/O Flex 6126's power back on.

When the I/O Flex 6126 turns on, the Power, Run and Error LEDs turn on and the Run and Error LEDs begin blinking. The Error LED goes off once memory has been downloaded to the I/O Flex 6126. (See "LEDs" on page 15 for more information about LED signals.)

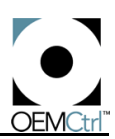

# Communicating with the I/O Flex 6126

## Downloading memory

The I/O Flex 6126 can store one module driver and up to 999 Graphic Function Blocks (GFBs), depending on the size of the control programs. The I/O Flex 6126 requires the drv\_ioflex module driver. You must be logged in to WebCTRL with the appropriate privilege to download memory.

**NOTE** Currently, memory cannot be downloaded through the Access Port. It can only be downloaded from WebCTRL via Ethernet to a router (for example, an LGE or an LGRM-E) and from the router over ARC156 or BACnet MS/TP to the I/O Flex 6126.

- 1. In WebCTRL, click the CFG button at the bottom of the navigation pane.
- 2. Click Download in the CFG tree control.
- 3. Click the Memory, Parameters, or Schedules boxes, depending on what you want to download.
- 4. Expand the tree in the action pane, click the I/O Flex 6126 you want to download to, then click Add. Repeat for other I/O Flex 6126s you want to download to.
- 5. Click the Execute Download button.

If any downloads failed, they are listed in the Failures section under the tree in the action pane. To retry a failed download, click on the I/O Flex 6126 in the Failures list, click Add, and click the Execute Download button again. If you do not want to retry a failed download, click the Clear Failures button.

**NOTE** Since a failed download indicates a system problem, you should never clear a failure. Locate and resolve the problem, and then retry the download.

6. Click the Properties button to refresh the screen. This removes the items from the Download Items list.

## BACview6

The I/O Flex 6126 can be configured with a BACview6 keypad/display on the Rnet port. The BACview6 allows a local operator to access information directly from the I/O Flex 6126 after a custom keypad file has been written and downloaded to the module.

**NOTE** If the I/O Flex 6126 is powered by a 40VA or higher transformer, no external power supply is needed to power the BACview6 and its backlight. However, to avoid overheating under these circumstances:

- use the BACview6's built-in inactivity time-out control to avoid having the backlight on for an extended time
- provide adequate air circulation around the I/O Flex 6126 to dissipate heat

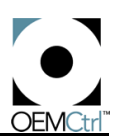

# **RS Pro and RS Standard**

The I/O Flex 6126 supports up to 5 RS sensors on its BACview/RS sensor port. Following are allowable sensor types and combinations:

- one RS Pro,
- up to 4 RS Standards, or
- one RS Pro and up to 4 RS Standards.

The RS Pro is a thermistor-based temperature sensor. See Figure 4 for a diagram on how to connect the RS Pro to the I/O Flex 6126.

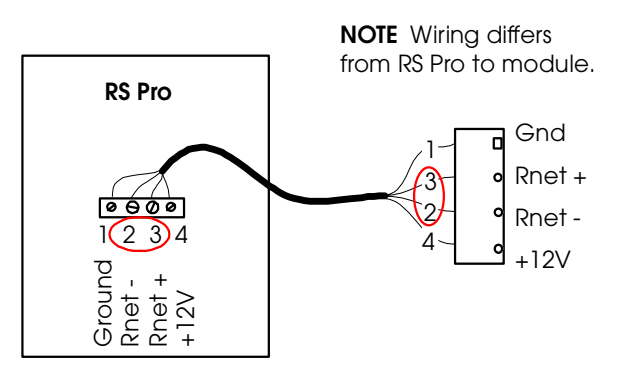

Figure 4. Connecting RS Pro

For more information on the RS Pro and RS Standard, see the RS Standard and RS Pro Technical Instructions at *http://www.oemctrl.com*.

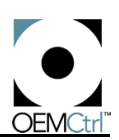

# **BACnet Networking**

# ARC156

An ARCNET coprocessor allows the I/O Flex 6126 to communicate on an ARC156 network through the module's dedicated ARC156 port, Port 1. ARC156 is a unique implementation of the industry standard, ARCNET. It differs from ARCNET as shown in Table 4.

The I/O Flex 6126 uses the BACnet protocol to communicate with up to 99 other devices on an ARC156 network at 156 kbps. A special communications cable is recommended for maximum signal integrity. This cable can be ordered from:

> Magnum Cable Corporation Cleveland, OH 44110-0500 (800) 421-0820

## Table 4. ARC156 vs. ARCNET

|                | ARC156               | ARCNET                |
|----------------|----------------------|-----------------------|
| Speed          | 156K bits/second     | 2.5M bits/second      |
| Coupling       | Opto coupled, d.c.   | Transformer coupled   |
| Mode           | Backplane            | Dipulse Hybrid        |
| Connector type | 3 pos screw terminal | BNC                   |
| Wire type      | twisted pair         | RG-59/U coax          |
| Topology       | daisy chain          | star, with active hub |
| Termination    | 120 Ohm              | 75 Ohm                |

Refer to the ARC156 CMnet Wiring Technical Instructions for more information about termination, repeaters, wiring, and ARCNET token passing.

**NOTE** You can verify that the I/O Flex 6126 is communicating on the ARC156 network segment by checking the module's transmit and receive LEDs on the Comm port. Both LEDs should be active to indicate token passing.

# **BACnet MS/TP**

The I/O Flex 6126 can be configured to communicate on a BACnet MS/TP network as an MS/TP master or slave device through the Comm port.

# Configuring the I/O Flex 6126 for BACnet MS/TP

- 1. Turn the I/O Flex 6126's power off.
- 2. Configure Port 2a for BACnet MS/TP:
  - Set the EIA-485/EIA-232 jumper to EIA-485. See Figure 5.
  - Set DIP switches 1 and 2 for the appropriate communications speed (9600, 19.2k, 38.4k, or 76.8k bps).
  - Set DIP switches 5 through 8 for BACnet MS/TP. See module for correct BACnet MS/TP settings.

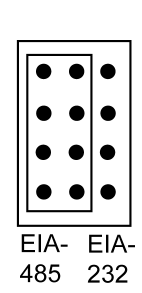

Figure 5. EIA-485/EIA-232 jumper set to EIA-485

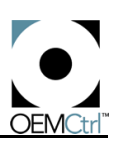

Figure 6 shows the DIP switches set for 38.4k bps and BACnet MS/TP master. (See "Comm Selector DIP Switches" on page 5 for information on DIP switch settings.)

- 3. Refer to the WebCTRL help file for information on MS/TP wiring.
- 4. Turn the I/O Flex 6126's power on.

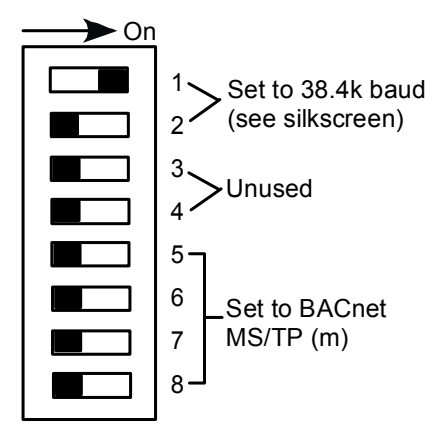

Figure 6. DIP switches set to 38.4k bps and BACnet MS/TP

# **Third Party Networking**

# Modbus

The I/O Flex 6126 can be configured as a Modbus slave device and connected directly to a Modbus network at the Comm port.

# Configuring the I/O Flex 6126 for Modbus

- 1. Turn the I/O Flex 6126's power off.
- 2. Configure Port 2a for communications with the Modbus network.
  - Set the EIA-485/EIA-232 jumper to EIA-485. See Figure 5 on page 10.
  - Set DIP switches 1 and 2 for the appropriate communications speed (9600, 19.2k, or 38.4k bps).
  - Set DIP switches 5 through 8 for Modbus. See module for Modbus settings.

Figure 7 shows the DIP switches set for 38.4k bps and Modbus. (See "Comm Selector DIP Switches" on page 4 for information on DIP switch settings.)

- Refer to Wiring Tips for EIA-232 and EIA-485 Communications in OEMCtrl's Knowledge Base for information on wiring.
- 4. Turn the I/O Flex 6126's power on.

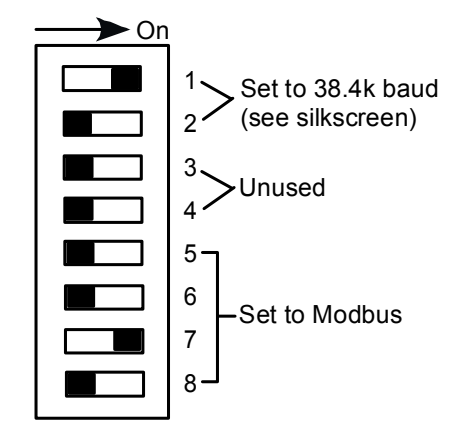

Figure 7. DIP switches set to 38.4k bps and Modbus

# N2

The I/O Flex 6126 can be configured as an N2 slave device and connected directly to an N2 network at the Comm port. Up to 255 slaves are allowed on an N2 network.

# Configuring the I/O Flex 6126 for N2

1. Turn the I/O Flex 6126's power off.

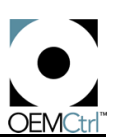

Set to 9600 baud

(see silkscreen)

Unused

Set to N2

Figure 8. DIP switches set to 9600 bps and

N2

► On

5

6

7

8

- 2. Configure the Comm port for communications with the N2 network.
  - Set the EIA-485/EIA-232 jumper to EIA-485. See Figure 5 on page 10.
  - Set DIP switches 1 and 2 both to Off for 9600 bps.
  - Set DIP switches 5 through 8 for N2.

Figure 8 shows the DIP switches set for 9600 bps and N2. (See "Comm Selector DIP Switches" on page 4 for information on DIP switch settings.)

- Refer to Wiring Tips for EIA-232 and EIA-485 Communications in OEMCtrl's Knowledge Base for information on wiring.
- 4. Turn the I/O Flex 6126's power on.

# 's power on.

# Inputs and Outputs

# Inputs

The I/O Flex 6126 is equipped with universal inputs that can accept both analog and digital input signals. All 12 inputs support thermistors, dry contacts, and 0-10VDC sensors and have a 12-bit A/D resolution; inputs 1 and 2 can be used for pulse counting.

The I/O Flex 6126 uses voltage dividers and current sensing resistors to convert electric input signals to volts, which are then measured and converted to the appropriate units. Scaling can be accomplished in WebCTRL on the module driver Properties page.

## Input Signal Types

Table 5 describes the input signal types available on the I/O Flex 6126.

| Signal Type | Description                                                                                                    |
|-------------|----------------------------------------------------------------------------------------------------|
| Thermistor  | Precon type 2 (10kohm at 77 deg F). Thermistor input voltages should range between 0.489V and 3.825V.                                                                                                    |
| Dry Contact | A 5VDC wetting voltage is used to detect contact position. This results in a 0.5mA maximum sense current when the contacts are closed. Any switch, which has more than 412 Ohms effective resistance (0.2V) when closed, must have an interposing mechanical relay when used with OEMCtrl modules. |
| 0 to 5 VDC  | The output impedance of a 0 to 5VDC source must not exceed 10kohms. The input impedance of the module is approximately 1Mohm.                                                                                                    |
| 1kohm RTD   | Platinum, nickel, or balco.                                                                                                    |

# Input Wiring Restrictions

Wiring restrictions for the I/O Flex 6126's inputs are as follows:

• Maximum length: 50 feet (15 meters)

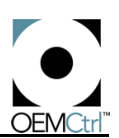

- Minimum gauge: 24 AWG
- Shielding: shielded and grounded to module's Gnd terminal

#### Input Connection Sequence

- 1. Turn the I/O Flex 6126's power off before wiring any inputs or outputs.
- 2. Connect the input wiring to the screw terminals on the module.

See Figure 9 for details on wiring thermistors to inputs 5 and 6.

- 3. Ground shielded wire to the module's ground terminal.
- 4. Making sure that the jumper is positioned correctly and that you are gripping the jumper by the sides only (see Figure 2 on page 5), set the configuration jumper for inputs 1 and 2 to indicate signal type.

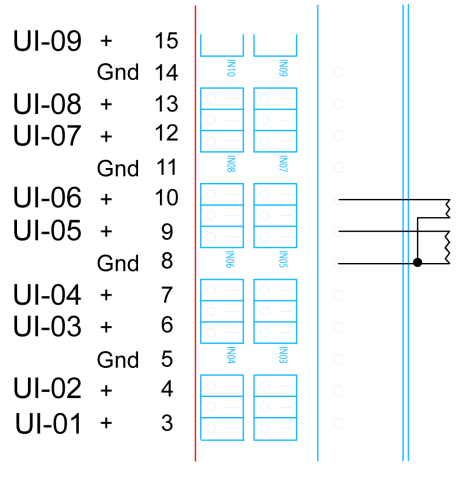

**NOTE** You can also use the 0 - 5VDC setting Figure 9. Wiring thermistors for 0 - 10VDC. After setting the jumper, access WebCTRL and select input for 0 - 5VDC or input for 0 - 10VDC.

- 5. For each input, enter the point identifiers. In WebCTRL, enter the point number and the point type on the Properties page. For linear inputs, set the minimum value and maximum value to scale the point to engineering units.
- 6. To verify each input's operation, have each sensor create a known value and compare it to the condition reported on the control program's Properties page in WebCTRL.
- 7. Turn the module's power on.

# Outputs

Binary outputs can be connected to a maximum of 24 Volts AC/DC. Each output is a dry contact (rated at 1A, 24VAC maximum).

Analog outputs can support voltage devices in the range of 0 to 10VDC (analog outputs 1 and 2 are either 0-10v or 0-20ma; 3 through 6 are 0-10v only). The device that is being controlled must have a minimum of 500 Ohms resistance measured from its input to ground and must share the same ground as the I/O Flex 6126.

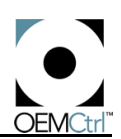

## Digital Output Connection Sequence

- 1. Turn the I/O Flex 6126's power off.
- Connect the output wiring to the screw terminals on the module as shown in Figure 10.

**NOTE** Do not power pilot relays from the same transformer that powers the module.

3. Turn the I/O Flex 6126's power on and power the digital outputs.

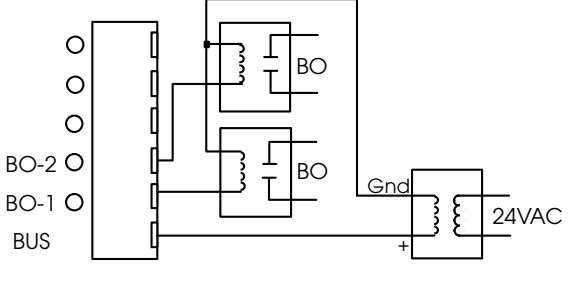

Figure 10. Wiring for Digital Outputs

4. Verify each output's operation.

Lock the output to a known condition using the Equipment Definition's Properties page in WebCTRL, then make sure the equipment operates as specified.

## Analog Output Connection Sequence

**NOTE** The device that is being controlled by the I/O Flex 6126 must have a minimum of 2000 Ohms resistance at 10VDC out measured from its input to ground and must share the same ground as the I/O Flex 6126.

- 1. Turn the I/O Flex 6126's power off.
- 2. Connect the output wiring to the screw terminals on the module as shown in Figure 11.
- 3. Turn the I/O Flex 6126's power on.
- 4. Verify each output's operation.

In WebCTRL, lock the output to a known condition using the Equipment Definition's Properties page, then make sure the equipment operates as specified.

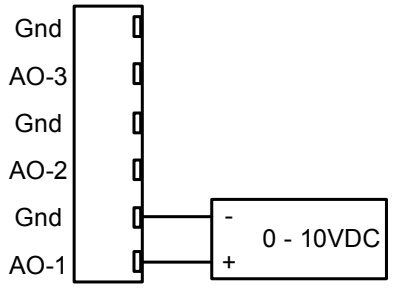

Figure 11. Wiring for Analog Outputs

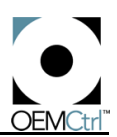

# I/O Flex Driver Protocol Settings

You must configure protocol information on the Open Protocol Interface Properties page in WebCTRL.

| Properties Alarms Reports Reports         |            |                  |                                              |  |  |
|-------------------------------------------|------------|------------------|----------------------------------------------|--|--|
| Driver                                    |            |                  |                                              |  |  |
| Driver                                    |            |                  |                                              |  |  |
| Device View or edit BACnet o              | object and | BACnet netwo     | rk information.                              |  |  |
| Last Parameter Change: Thu                | Jul 08 15  | :18:12 EDT 20    | 04                                           |  |  |
| BACview Contro                            | ol ——      |                  |                                              |  |  |
| Overwrite Daylight Saving pa              | rameters   | set in BACview   | ? Yes ▼                                      |  |  |
|                                           | Keypad i   | nactivity timeou | tt. 🚺 minutes (0 = default value 10 minutes) |  |  |
| Key                                       | /pad user- | level password   | d: 🚺 (valid range 0-9999, use -1 to disable) |  |  |
|                                           |            |                  |                                              |  |  |
| —— Undelivered Ala                        | arm Stat   | us ———           |                                              |  |  |
| TOTAL ALARMS                              | DESTINA    | TION ADDRESS     | 5                                            |  |  |
| Network Addr. Length Address              |            |                  |                                              |  |  |
| Queue 0: 0                                | 0          | 0                | 000000000000                                 |  |  |
| Queue 1: 0                                | 0          | 0                | 000000000000                                 |  |  |
| Queue 2: 0                                | 0          | 0                | 000000000000                                 |  |  |
| Queue 3: 0                                | 0          | 0                | 000000000000                                 |  |  |
| Module Clock                              |            |                  |                                              |  |  |
| Clock Fail Date: 6 / 12 / 2002 🛄          |            |                  |                                              |  |  |
| Clock Fail Time: 10 00 AM                 |            |                  |                                              |  |  |
| Time Synch Sensitivity: <b>30</b> seconds |            |                  |                                              |  |  |

Figure 12.

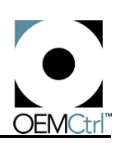

| Properties Al        | arms 📜 Reports 🔻 |        |
|----------------------|------------------|--------|
| Driver               |                  |        |
|                      |                  | Driver |
| Module Halted        | (MBBV) OFF       |        |
| All Programs Stopped | (MBBV) OFF       |        |
| Duplicate Address    | (MBBV) OFF       |        |
| Locked I/O           | (MBBV) ON        |        |
| Control Program      | (MBBV) OFF       |        |
| Program Stopped      | (MBBV) OFF       |        |
|                      |                  |        |

Figure 13.

| Properties        | Alarms 🕽 (Reports 👻 |
|-------------------|---------------------|
| Driver            |                     |
|                   | Specific Alarms     |
|                   |                     |
| Low Battery Alarm | (MBBV) OFF          |

Figure 14.

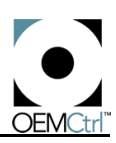

| Properties Alarms Reports          |
|------------------------------------|
| Driver                             |
| Communications                     |
| Communications                     |
| 🛨 —— Protocol Summary              |
| Port 1 Status (ARC156 Only)        |
| BACnet/ARCNET Network Number: 4865 |
| BACnet/ARCNET MAC Address: 33      |
| ARCNET Modules Online              |
| 1 2 3 4 5 6 7 8 9 10               |
| Nodes 1-10:                        |
| Nodes 11-20:                       |
| Nodes 21-30:                       |
| Nodes 31-40:                       |
| Nodes 41-50:                       |
|                                    |
|                                    |
|                                    |
|                                    |
|                                    |
| Port 2A Status                     |

Figure 15.

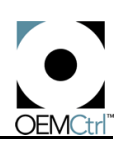

| Properties Alarms F                                                                                                   | Reports 👻                                                                                                    | <u>●</u> 6 9 🖵                                                  |  |  |  |  |  |
|----------------------------------------------------------------------------------------------------|----------------------------------------------------------------------------------------------------|-----------------------------------------------------------------|--|--|--|--|--|
| Driver                                                                                                    |                                                                                                    |                                                                 |  |  |  |  |  |
| Communications                                                                                                    |                                                                                                    |                                                                 |  |  |  |  |  |
| 🕀 ——— Protocol Summary                                                                                                | 1                                                                                                    |                                                                 |  |  |  |  |  |
| E Port 1 Status (ARC156 Only)                                                                                         |                                                                                                    |                                                                 |  |  |  |  |  |
| Port 2A Status<br>The communications protocol a<br>on the module. Switches 1 & 2 o<br>communications protocol (e.g. M | nd baud rate used on the I/O 6126's <b>Port 2A</b><br>etermine Port 2A's baud rate, while switche:<br>lodbus, N2, Lonworks, BACnet). | is configured through DIP switches<br>s 5, 6, 7, & 8 select the |  |  |  |  |  |
| Protocol: BACnet MS/TP (slave)                                                                                        |                                                                                                    |                                                                 |  |  |  |  |  |
| Baud Rate: 76800 bps                                                                                                  |                                                                                                    |                                                                 |  |  |  |  |  |

Figure 16.

| (= (Propertie           | s Alarm   | ns Rep   | oorts              |       |             |          |       |           |      |       |          |           | 8     |
|-------------------------|-----------|----------|--------------------|-------|-------------|----------|-------|-----------|------|-------|----------|-----------|-------|
| Driver                  |           |          |                    |       |             |          |       |           |      |       |          |           |       |
| Prot<br>View Field Defi | ocol Cros | ss Refer | <b>I</b> M<br>ence | lappi | ing Tab     | le #1 -  | Sta   | tus       |      |       |          |           |       |
|                         | BAC       | net      |                    |       | M           | lodbus   |       |           | N2   |       | L        | onWorks   |       |
| Name                    | Туре      | Instance | Error              | Value | Туре        | Register | Error | Туре      | Addr | Error | NV Index | Element # | Error |
| zone_temp_1             | analog in | 1        | 0                  | 72.2  | float value | 30001    | 0     | analog in | 1    | 0     | 0        | disabled  | 0     |
| ai_01_1                 | analog in | 2        | 0                  | 294.9 | float value | 30003    | 0     | analog in | 2    | 0     | 0        | disabled  | 0     |
| ai_02_1                 | analog in | 3        | 0                  | -60.2 | float value | 30005    | 0     | analog in | 3    | 0     | 0        | disabled  | 0     |
| ai_03_1                 | analog in | 4        | 0                  | 95.8  | float value | 30007    | 0     | analog in | 4    | 0     | 0        | disabled  | 0     |
| ai_04_1                 | analog in | 5        | 0                  | 32656 | float value | 30009    | 0     | analog in | 5    | 0     | 0        | disabled  | 0     |
| ai_05_1                 | analog in | 6        | 0                  | -60.2 | float value | 30011    | 0     | analog in | 6    | 0     | 0        | disabled  | 0     |
| ai_06_1                 | analog in | 7        | 0                  | -60.2 | float value | 30013    | 0     | analog in | 7    | 0     | 0        | disabled  | 0     |
| ai_07_1                 | analog in | 8        | 0                  | -60.2 | float value | 30015    | 0     | analog in | 8    | 0     | 0        | disabled  | 0     |
| ai_08_1                 | analog in | 9        | 0                  | -60.2 | float value | 30017    | 0     | analog in | 9    | 0     | 0        | disabled  | 0     |
| ai_09_1                 | analog in | 10       | 0                  | -60.2 | float value | 30019    | 0     | analog in | 10   | 0     | 0        | disabled  | 0     |
| ai_10_1                 | analog in | 11       | 0                  | -60.2 | float value | 30021    | 0     | analog in | 11   | 0     | 0        | disabled  | 0     |
| ai_11_1                 | analog in | 12       | 0                  | -60.2 | float value | 30023    | 0     | analog in | 12   | 0     | 0        | disabled  | 0     |
| ai_12_1                 | analog in | 13       | 0                  | 77.4  | float value | 30025    | 0     | analog in | 13   | 0     | 0        | disabled  | 0     |
| ai_1_01_1               | analog in | 14       | 0                  | 0     | float value | 30027    | 0     | analog in | 14   | 0     | 0        | disabled  | 0     |
| ai 4 02 4               | analog in | 45       | n                  | n     | float value | 30000    | n     | analon in | 45   | n     | п        | dicablod  | n     |

Figure 17.

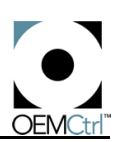

| Driver                 | Alarms Reports 🗸               |                |                  |                 |                |          |                  |                 |         | <b>8</b> 99 🖵       |
|------------------------|--------------------------------|----------------|------------------|-----------------|----------------|----------|------------------|-----------------|---------|---------------------|
|                        | Net                            | worł           | < Varia          | bles            | 0-19           | )        |                  |                 |         |                     |
| Network 1              | Network Variable Definitions   |                |                  |                 |                |          |                  |                 |         |                     |
| Network variable defin | ition help appears at bottom c | If page        | •                |                 |                |          |                  |                 |         |                     |
| <u>Name</u>            | Method Domain Subr             | iet <u>Noc</u> | <u>de NV Num</u> | nber <u>SNV</u> | T <u>Polle</u> | ed Prior | ity <u>Authe</u> | en <u>Ackno</u> | ow Inpu | t <u>Group Size</u> |
| 0 Schedule Mode        | Implicit V 0 V 0               | <u>0</u>       | <u>0</u>         | <u>95</u>       |                |          |                  |                 |         | <u>0</u>            |
| 1 Holiday Mode         | Implicit V 0 V                 | <u>0</u>       | <u>0</u>         | <u>95</u>       |                |          |                  |                 |         | <u>0</u>            |
| 2 Override Mode        | Implicit V 0 V 0               | <u>0</u>       | <u>0</u>         | <u>95</u>       |                |          |                  |                 |         | <u>0</u>            |
| 3 Smoke Alarm          | Implicit V 0 V 0               | <u>0</u>       | <u>0</u>         | <u>95</u>       |                |          |                  |                 |         | <u>0</u>            |
| 4 <u>Alarm</u>         | Implicit 🕶 🛛 💌 🗕               | <u>0</u>       | <u>0</u>         | <u>95</u>       |                |          |                  |                 |         | <u>0</u>            |
| 5 Smoke Alarm          |                                | <u>0</u>       | <u>0</u>         | <u>95</u>       |                |          |                  |                 |         | <u>0</u>            |
| 6 Smoke Reset          |                                | <u>0</u>       | <u>0</u>         | <u>95</u>       |                |          |                  |                 | X       | <u>0</u>            |

Figure 18.

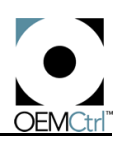

|                   | Properties Alarms Reports -                                                                                                    |            |                      |  |  |  |  |  |  |
|-------------------|----------------------------------------------------------------------------------------------------|------------|----------------------|--|--|--|--|--|--|
| Driv              | Driver                                                                                                    |            |                      |  |  |  |  |  |  |
|                   | Protocol Setup                                                                                                    |            |                      |  |  |  |  |  |  |
| -                 | Port 2A Sta                                                                                                    | tus        |                      |  |  |  |  |  |  |
| The<br>the<br>com | The communications protocol and baud rate used on the I/O 6126's <b>Port 2A</b> is configured through DIP switches on the module. Switches 1 & 2 determine Port 2A's baud rate, while switches 5, 6, 7, & 8 select the communications protocol (e.g. Modbus, N2, Lonworks, BACnet). |            |                      |  |  |  |  |  |  |
|                   |                                                                                                    | Protocol:  | BACnet MS/TP (slave) |  |  |  |  |  |  |
|                   |                                                                                                    | Baud Rate: | 76800 bps            |  |  |  |  |  |  |
|                   | BACnet                                                                                                    | MSTP Setu  | p                    |  |  |  |  |  |  |
|                   | MS/TP Network Nu                                                                                                    | mber: 0    |                      |  |  |  |  |  |  |
|                   | MS/TP Stati                                                                                                    | on ID: 33  |                      |  |  |  |  |  |  |
|                   | Max Ma                                                                                                    | asters 127 |                      |  |  |  |  |  |  |
|                   | Max Info Fr                                                                                                    | ames 1     |                      |  |  |  |  |  |  |
| Œ                 | 🗄 —— BACnet/PTP (Modem Dialup) Setup ————————————————————————————————————                                                                                                    |            |                      |  |  |  |  |  |  |
| Œ                 | 🕀 —— Modbus Setup                                                                                                    |            |                      |  |  |  |  |  |  |
| Œ                 | ⊞ —N2 Setup                                                                                                    |            |                      |  |  |  |  |  |  |
| Œ                 | 🛨 ———— LonWorks SLTA Setup                                                                                                    |            |                      |  |  |  |  |  |  |
|                   |                                                                                                    |            |                      |  |  |  |  |  |  |

Figure 19.

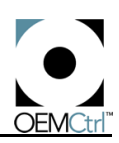

| Properties Alarms Re                                                                                             | eports 🗸 🤷 🗗 ?                                                                                                    |  |  |  |  |  |  |
|----------------------------------------------------------------------------------------------------|----------------------------------------------------------------------------------------------------|--|--|--|--|--|--|
| Driver                                                                                                    | Driver                                                                                                    |  |  |  |  |  |  |
| Protocol Setup                                                                                                   |                                                                                                    |  |  |  |  |  |  |
| Port 2A Status                                                                                                   |                                                                                                    |  |  |  |  |  |  |
| The communications protocol and ba<br>the module. Switches 1 & 2 determin<br>communications protocol (e.g. Modbo | aud rate used on the I/O 6126's <b>Port 2A</b> is configured through DIP switches on<br>he Port 2A's baud rate, while switches 5, 6, 7, & 8 select the<br>lus, N2, Lonworks, BACnet). |  |  |  |  |  |  |
| Protocol:                                                                                                    | BACnet PTP (Port 2a, EIA-232 only)                                                                                                    |  |  |  |  |  |  |
| Baud Rate:                                                                                                    | 76800 bps                                                                                                    |  |  |  |  |  |  |
| BACnet/MSTP Setu                                                                                                 | up                                                                                                    |  |  |  |  |  |  |
| BACnet/PTP (Mode                                                                                                 | em Dialup) Setup                                                                                                    |  |  |  |  |  |  |
| Console Port Settings                                                                                            |                                                                                                    |  |  |  |  |  |  |
| Modern present                                                                                                   |                                                                                                    |  |  |  |  |  |  |
| Modem escape (+++) guard tim                                                                                     | ne 1000 msec                                                                                                    |  |  |  |  |  |  |
| Modem post hangup delay 1000 msec                                                                                |                                                                                                    |  |  |  |  |  |  |
| Modem reset time (DTR low)                                                                                       | 1000 msec                                                                                                    |  |  |  |  |  |  |
| Modem post DTR high delay                                                                                        | 500 msec                                                                                                    |  |  |  |  |  |  |
| Modem post reset string delay                                                                                    | 1000 msec                                                                                                    |  |  |  |  |  |  |
| Modem reset string                                                                                               | AT&FV1E0Q0&H2&B1&D2&R1S0=1S7=60Y0&W0                                                                                                    |  |  |  |  |  |  |
| Modern dial prefix                                                                                               | ATDT                                                                                                    |  |  |  |  |  |  |
| Half Router Settings                                                                                             |                                                                                                    |  |  |  |  |  |  |
| Is this a remote half router?                                                                                    | No 🖵                                                                                                    |  |  |  |  |  |  |
| Performance index for this half router 254                                                                       |                                                                                                    |  |  |  |  |  |  |
| Connection termination delay 60 sec                                                                              |                                                                                                    |  |  |  |  |  |  |
| Password for this half router                                                                                    |                                                                                                    |  |  |  |  |  |  |
| Connection Settings                                                                                              |                                                                                                    |  |  |  |  |  |  |
| Default password for remote half routers                                                                         |                                                                                                    |  |  |  |  |  |  |
| Network Telephone Num                                                                                            | Network Telephone Number Password Option Password                                                                                                    |  |  |  |  |  |  |
| Direct to:                                                                                                    |                                                                                                    |  |  |  |  |  |  |

Figure 20.

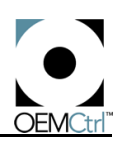

| Properties Alarms                                                                                       | Reports 🔻                                                                                                    | <u> </u>                        |  |  |  |  |  |  |
|----------------------------------------------------------------------------------------------------|----------------------------------------------------------------------------------------------------|---------------------------------|--|--|--|--|--|--|
| Driver                                                                                                  |                                                                                                    |                                 |  |  |  |  |  |  |
|                                                                                                    | Protocol Setup                                                                                                    |                                 |  |  |  |  |  |  |
| Port 2A Status                                                                                          |                                                                                                    |                                 |  |  |  |  |  |  |
| The communications protocol and<br>the module. Switches 1 & 2 deter<br>communications protocol (e.g. Mo | baud rate used on the I/O 6126's <b>Port 2A</b> is configured th<br>nine Port 2A's baud rate, while switches 5, 6, 7, & 8 selec<br>Ibus, N2, Lonworks, BACnet). | nrough DIP switches on<br>t the |  |  |  |  |  |  |
| Pro                                                                                                    | ocol: N2                                                                                                    |                                 |  |  |  |  |  |  |
| Baud                                                                                                    | tate: 76800 bps                                                                                                    |                                 |  |  |  |  |  |  |
| ⊞ ────BACnet/MSTP S                                                                                     | tup                                                                                                    |                                 |  |  |  |  |  |  |
| BACnet/PTP (Mo                                                                                          | dem Dialup) Setup                                                                                                    |                                 |  |  |  |  |  |  |
| ⊞ ──── Modbus Setup -                                                                                   |                                                                                                    |                                 |  |  |  |  |  |  |
| N2 Setup                                                                                                |                                                                                                    |                                 |  |  |  |  |  |  |
| WARNING: Invalid Baud Selec                                                                             | ion. N2 requires 9600 Baud!                                                                                                    |                                 |  |  |  |  |  |  |
| Communications Settings: 8                                                                              | Data Bits No Parity 1 Stop Bit                                                                                                    |                                 |  |  |  |  |  |  |
| The N2 Slave Address for this device is: 1 🗖 🗖 Details                                                  |                                                                                                    |                                 |  |  |  |  |  |  |
| 🕂 ——— LonWorks SLTA Setup                                                                               |                                                                                                    |                                 |  |  |  |  |  |  |
|                                                                                                    |                                                                                                    |                                 |  |  |  |  |  |  |
|                                                                                                    |                                                                                                    |                                 |  |  |  |  |  |  |
|                                                                                                    |                                                                                                    |                                 |  |  |  |  |  |  |

Figure 21.

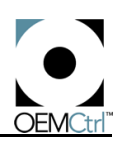

| 🖉 🧢 Properties Alarms Reports 👻 🤷 🙆 🖓 🔫                                         |                                                 |                                                                                                    |                   |  |  |  |  |  |
|---------------------------------------------------------------------------------|-------------------------------------------------|----------------------------------------------------------------------------------------------------|-------------------|--|--|--|--|--|
| Driver                                                                          |                                                 |                                                                                                    |                   |  |  |  |  |  |
|                                                                                 | Protocol Setup                                  |                                                                                                    |                   |  |  |  |  |  |
| Port 2A Statu                                                                   | s                                               |                                                                                                    |                   |  |  |  |  |  |
| The communications proto<br>the module. Switches 1 &<br>communications protocol | ocol and baud<br>2 determine F<br>(e.g. Modbus, | rate used on the I/O 6126's <b>Port 2A</b> is configured throug<br>Port 2A's baud rate, while switches 5, 6, 7, & 8 select the<br>N2, Lonworks, BACnet). | h DIP switches on |  |  |  |  |  |
|                                                                                 | Protocol:                                       | N2                                                                                                    |                   |  |  |  |  |  |
|                                                                                 | Baud Rate:                                      | 76800 bps                                                                                                    |                   |  |  |  |  |  |
| H BACnet/M                                                                      | STP Setup                                       |                                                                                                    |                   |  |  |  |  |  |
| BACnet/PT                                                                       | P (Modem                                        | Dialup) Setup                                                                                                    |                   |  |  |  |  |  |
|                                                                                 | etup ——                                         |                                                                                                    |                   |  |  |  |  |  |
| N2 Setup                                                                        |                                                 |                                                                                                    |                   |  |  |  |  |  |
| WARNING: Invalid Bau                                                            | d Selection. N                                  | 12 requires 9600 Baud!                                                                                                    |                   |  |  |  |  |  |
| Communications Set                                                              | tings: 8 Data I                                 | Bits No Parity 1 Stop Bit                                                                                                    |                   |  |  |  |  |  |
| The N2 Slave Address for this device is: 1 🔲 Details                            |                                                 |                                                                                                    |                   |  |  |  |  |  |
| 田 ——— LonWorks SLTA Setup                                                       |                                                 |                                                                                                    |                   |  |  |  |  |  |
|                                                                                 |                                                 |                                                                                                    |                   |  |  |  |  |  |
|                                                                                 |                                                 |                                                                                                    |                   |  |  |  |  |  |

Figure 22.

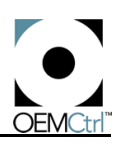

| Properties Alar                                                                                                    | ms Repo                                   | rts 🔽 🤷 🙆 🖓 🕌                   |  |  |  |  |  |  |
|----------------------------------------------------------------------------------------------------|-------------------------------------------|---------------------------------|--|--|--|--|--|--|
| Driver                                                                                                    |                                           |                                 |  |  |  |  |  |  |
| Protocol Setup                                                                                                    |                                           |                                 |  |  |  |  |  |  |
| Port 2A Status<br>The communications protocol and baud rate used on the I/O 6126's Port 2A is configured through DIP switches on<br>the module. Switches 1 & 2 determine Port 2A's baud rate, while switches 5, 6, 7, & 8 select the<br>communications protocol (e.g. Modbus, N2, Lonworks, BACnet). |                                           |                                 |  |  |  |  |  |  |
|                                                                                                    | Protocol:                                 | Modbus                          |  |  |  |  |  |  |
|                                                                                                    | Baud Rate:                                | 9600 bps                        |  |  |  |  |  |  |
| 🕀 ———— BACnet/M                                                                                                    | BACnet/MSTP Setup                         |                                 |  |  |  |  |  |  |
| BACnet/PT                                                                                                    | P (Modem                                  | Dialup) Setup                   |  |  |  |  |  |  |
| Modbus S                                                                                                    | etup                                      |                                 |  |  |  |  |  |  |
| Communications Set                                                                                                    | tings: 8 Data                             | Bits 👻 No Parity 💌 1 Stop Bit 💌 |  |  |  |  |  |  |
|                                                                                                    | The transmission mode is RTU: Yes Details |                                 |  |  |  |  |  |  |
| Modbus Slave Address for this device is: 1 Details                                                                                                    |                                           |                                 |  |  |  |  |  |  |
| Reverse Order of High and Low Words for FLOAT Data Type: No 💌 🗌 Details                                                                                                    |                                           |                                 |  |  |  |  |  |  |
|                                                                                                    |                                           |                                 |  |  |  |  |  |  |
| E LonWorks                                                                                                    | SLTA Setuj                                | p                               |  |  |  |  |  |  |

Figure 23.

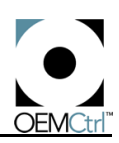

| Properties Alarms Re                                                        | ports 🔽 🤷 🚱 🖓 🕌                                                                          |  |  |  |  |  |  |  |
|-----------------------------------------------------------------------------|------------------------------------------------------------------------------------------|--|--|--|--|--|--|--|
| Driver                                                                      |                                                                                          |  |  |  |  |  |  |  |
| Protocol Setup                                                              |                                                                                          |  |  |  |  |  |  |  |
| Port 24 Status                                                              |                                                                                          |  |  |  |  |  |  |  |
| The communications protocol and ba                                          | ud rate used on the I/O 6126's Port 2A is configured through DIP switches on             |  |  |  |  |  |  |  |
| the module. Switches 1 & 2 determine<br>communications protocol (e.g. Modbu | Port 2A's baud rate, while switches 5, 6, 7, & 8 select the<br>s, N2, Lonworks, BACnet). |  |  |  |  |  |  |  |
| Protocol:                                                                   | LonWorks SLTA (Port 2a, EIA-232 only)                                                    |  |  |  |  |  |  |  |
| Baud Rate:                                                                  | 9600 bps                                                                                 |  |  |  |  |  |  |  |
| BACnet/MSTP Setu                                                            | p                                                                                        |  |  |  |  |  |  |  |
|                                                                             |                                                                                          |  |  |  |  |  |  |  |
| BACnet/PTP (Mode                                                            | m Dialup) Setup                                                                          |  |  |  |  |  |  |  |
| 🗄 🕀 — Modbus Setup —                                                        |                                                                                          |  |  |  |  |  |  |  |
|                                                                             |                                                                                          |  |  |  |  |  |  |  |
|                                                                             | tup                                                                                      |  |  |  |  |  |  |  |
| Communications Settings: 8 Da                                               | ta Bits 💌 No Parity 💌 1 Stop Bit 💌                                                       |  |  |  |  |  |  |  |
| Program ID: PROG ID Det                                                     | ails                                                                                     |  |  |  |  |  |  |  |
|                                                                             |                                                                                          |  |  |  |  |  |  |  |
| Self Documentation String:  Self                                            | Documentation String                                                                     |  |  |  |  |  |  |  |
| Retries: 0 💌 Transaction Tir                                                | ner: 0 - 16 msec 💌 🗖 Details                                                             |  |  |  |  |  |  |  |
| SLTA Domain Table                                                           |                                                                                          |  |  |  |  |  |  |  |
| Define Domain Table: No 💌 🗌                                                 | Details                                                                                  |  |  |  |  |  |  |  |
| SLTA Node Status                                                            | SLTA Node Status                                                                         |  |  |  |  |  |  |  |
| SLTA Comm Established: No                                                   |                                                                                          |  |  |  |  |  |  |  |
| SLTA Node Online: No                                                        | SLTA Node Online: No                                                                     |  |  |  |  |  |  |  |
| SLTA Node Configured: No                                                    | SLTA Node Configured: No                                                                 |  |  |  |  |  |  |  |
| Address 0 Domain: 00-00                                                     | -00-00-00-00 Subnet: 0 Node: 0                                                           |  |  |  |  |  |  |  |
| Address 1 Domain: 00-00                                                     | Address 1 Domain: 00-00-00-00-00 Subnet: 0 Node: 0                                       |  |  |  |  |  |  |  |
| Links to LonWorks                                                           | Links to LonWorks Network Variable Setup                                                 |  |  |  |  |  |  |  |
| Network Variables 0 19                                                      | 100 119                                                                                  |  |  |  |  |  |  |  |

Figure 24.

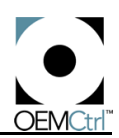

# Troubleshooting

If you are experiencing problems communicating with the I/O Flex 6126, note the following:

- Use a meter to verify the a input power voltage is within 10% of 24VAC and that the VA of the transformer is at least 40VA.
- Make sure the program is downloaded and running.
- If the equipment is not running, double-check sensor wiring.

# LEDs

The I/O Flex 6126 has several LED indicators to show the status of certain functions.

Power Lights when power is being supplied to the module.

**NOTE** The I/O Flex 6126 is protected by internal solid state Polyswitches on the incoming power and network connections. These Polyswitches are not replaceable and will reset themselves if the condition that caused the fault returns to normal.

Digital Output Status Lights when the digital output is activated.

Analog Output Status Lights when the analog output is activated.

- **Rx** Lights when the module receives data from the network segment; there is an Rx LED for Ports 1 and 2a.
- **Tx** Lights when the module transmits data over the network segment; there is a Tx LED for Ports 1 and 2a.
- Run Lights based on module health. See Table 6 for explanation.
- Error Lights based on module health. See Table 6 for explanation.

| Run LED              | Error LED                     | Condition                                                                           |
|----------------------|-------------------------------|-------------------------------------------------------------------------------------|
| 2 flashes per second | Off                           | Normal                                                                              |
| 2 flashes per second | 2 flashes alternating         | Five minute auto-restart delay after system error                                   |
| 2 flashes per second | 2 flashes in sync, then pause | Module is configured for a different baud rate than the rest of the network segment |
| 2 flashes per second | 3 flashes, then off           | Module has just been formatted                                                      |
| 2 flashes per second | 4 flashes, then pause         | Two or more devices on this network have the same ARC156 network segment address    |
| 2 flashes per second | On                            | Exec halted after frequent system errors or GFBs halted                             |
| 5 flashes per second | On                            | Exec start-up aborted, Boot is running                                              |
| 5 flashes per second | Off                           | Firmware transfer in progress, Boot is running                                      |

#### Table 6. LED Signals

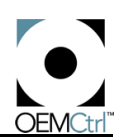

#### Table 6. LED Signals

| Run LED               | Error LED                          | Condition                                 |  |  |  |  |  |  |
|-----------------------|------------------------------------|-------------------------------------------|--|--|--|--|--|--|
| 7 flashes per second  | 7 flashes per second, alternating  | Ten second recovery period after brownout |  |  |  |  |  |  |
| 14 flashes per second | 14 flashes per second, alternating | Brownout                                  |  |  |  |  |  |  |

# Formatting the Module

**CAUTION** Before formatting the module, please note that ALL memory will be erased. You must be able to download memory to the module after formatting a module.

Rarely is it necessary to format a module. We strongly advise NOT formatting a module without consultation with a factory representative or an experienced technician. Formatting causes the module to delete the GFB in memory permanently, and memory will have to be downloaded to the module.

If communications are lost with the module, formatting it can narrow down the problem. However, before formatting the module, follow these steps:

- Remove all external wiring other than power.
- Through the access port, attempt to get a Module Status.
  - If you can communicate, the problem with communications involves one of the wires you just removed. Reconnect each wire one at a time and try to get a Module Status in between to figure out where the problem lies.
  - If you cannot communicate and you have the system files for downloading memory to this module, try the format procedure below. Then try again to get a Module Status. If you cannot communicate with the module after a format, send it in for repair. If you can communicate after the format, formatting has resolved the problem. You will need to download memory to the module and reconnect all the inputs and outputs.

## Formatting Procedure

- 1. Turn the I/O Flex 6126's power off. Make sure the module's address switches are addressed correctly and are not set to '0 0'.
- 2. Short the Format pins with a jumper covering both pins or with the blade of a screwdriver. Maintain the short while performing step 3.
- 3. Turn the module's power on.

The Error LED flashes three times in sync with the Run LED.

- 4. Discontinue the short by removing the jumper or screwdriver blade from the Format pins.
- 5. Download memory to the module.

# **Production Date**

To determine when a module was manufactured, check the module's status report in WebCTRL. Refer to the WebCTRL help file for more information about the module status report.

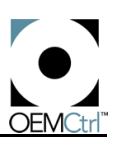

A sticker on the back of the module also shows the date the module was manufactured. The first three characters on the sticker indicate the type of module. The next two characters show the year and month of manufacture. (The month digit is in hexadecimal.)

**CAUTION** Changes or modifications to this unit not expressly approved by the party responsible for compliance could void the user's authority to operate equipment.

**NOTE** This equipment has been tested and found to comply with the limits for a Class A digital device, pursuant to Part 15 of the FCC Rules. These limits are designed to provide reasonable protection against harmful interference when the equipment is operated in a commercial environment. This equipment generates, uses, and can radiate radio frequency energy and, if not installed and used in accordance with the instruction manual, may cause harmful interference to radio communications. Operation of this equipment in a residential area is likely to cause harmful interference in which case the user will be required to correct the interference at his own expense.

I/O Flex 6126 - Technical Instructions

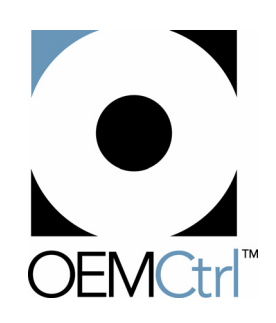

©OEMCtrl, Inc., and the OEMCtrl logo are trademarks of OEMCtrl, Inc.

OEMCtrl, Inc. 1025 Cobb Place Boulevard Kennesaw, GA 30144 770-429-3060 Fax 770-429-3061 www.OEMCtrl.com

While every precaution has been taken to ensure accuracy and completeness in this manual, OEMCtrl, Inc., assumes no responsibility, and disclaims all liability for damages resulting from use of this information or for any errors or omissions. Specifications are subject to change without notice.

©2004 OEMCtrl, Inc. All rights reserved.

Printed in U.S.A. 09/13/04